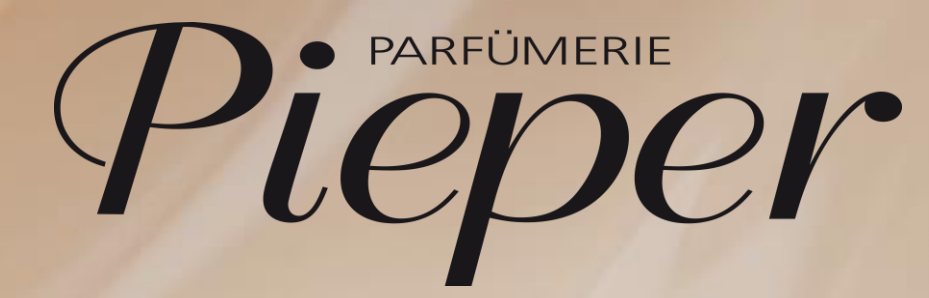

Remira Pos Kauf auf Rechnung Bezahlung in der Filiale

# P kauf auf rechnung – Zahlung

Rechnungskauf begleichen

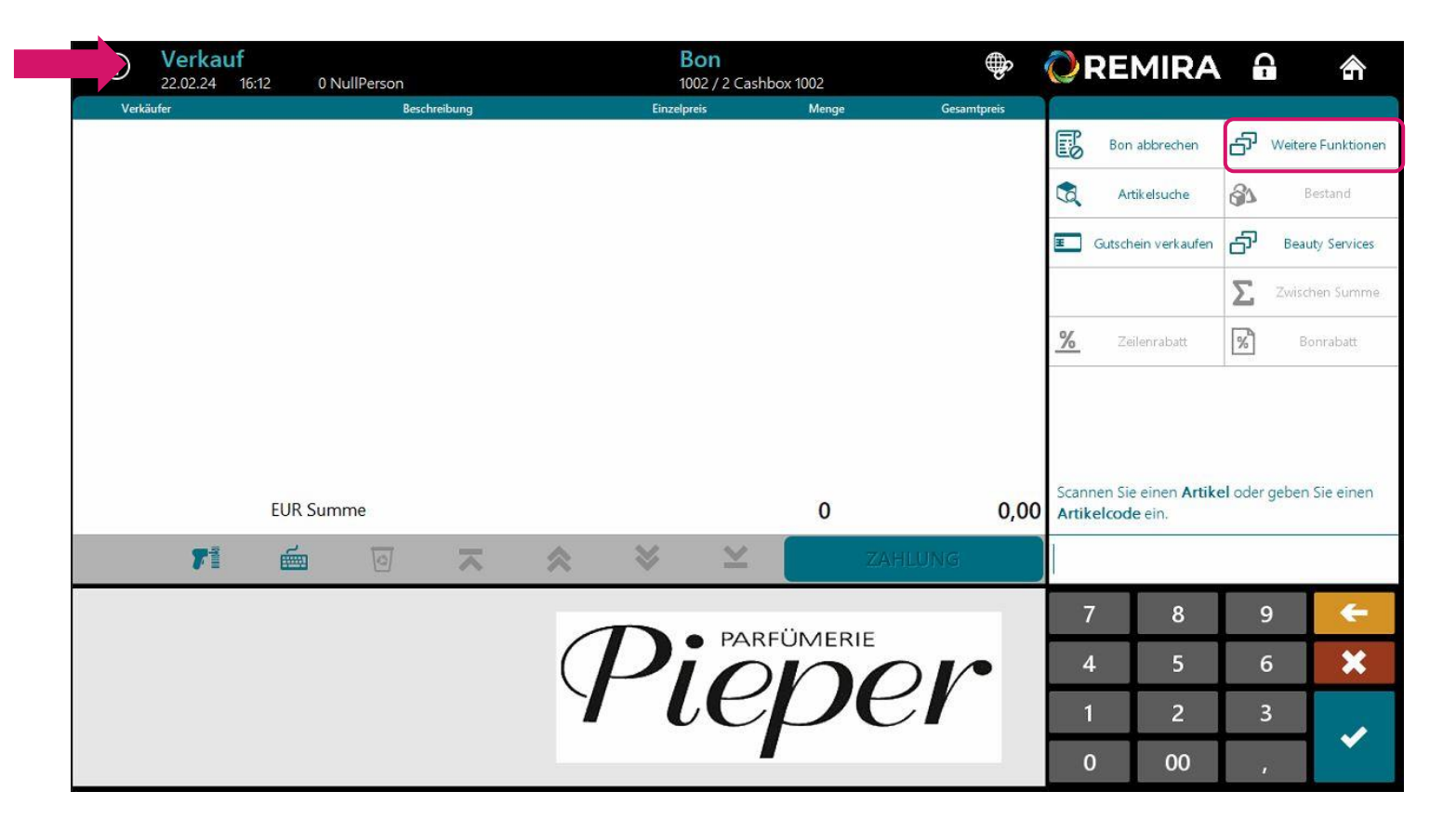

### Schritt 1:

Sie befinden sich in der **VERKAUF**smaske.

Gehen Sie auf Weitere Funktionen.

Rechnungskauf begleichen

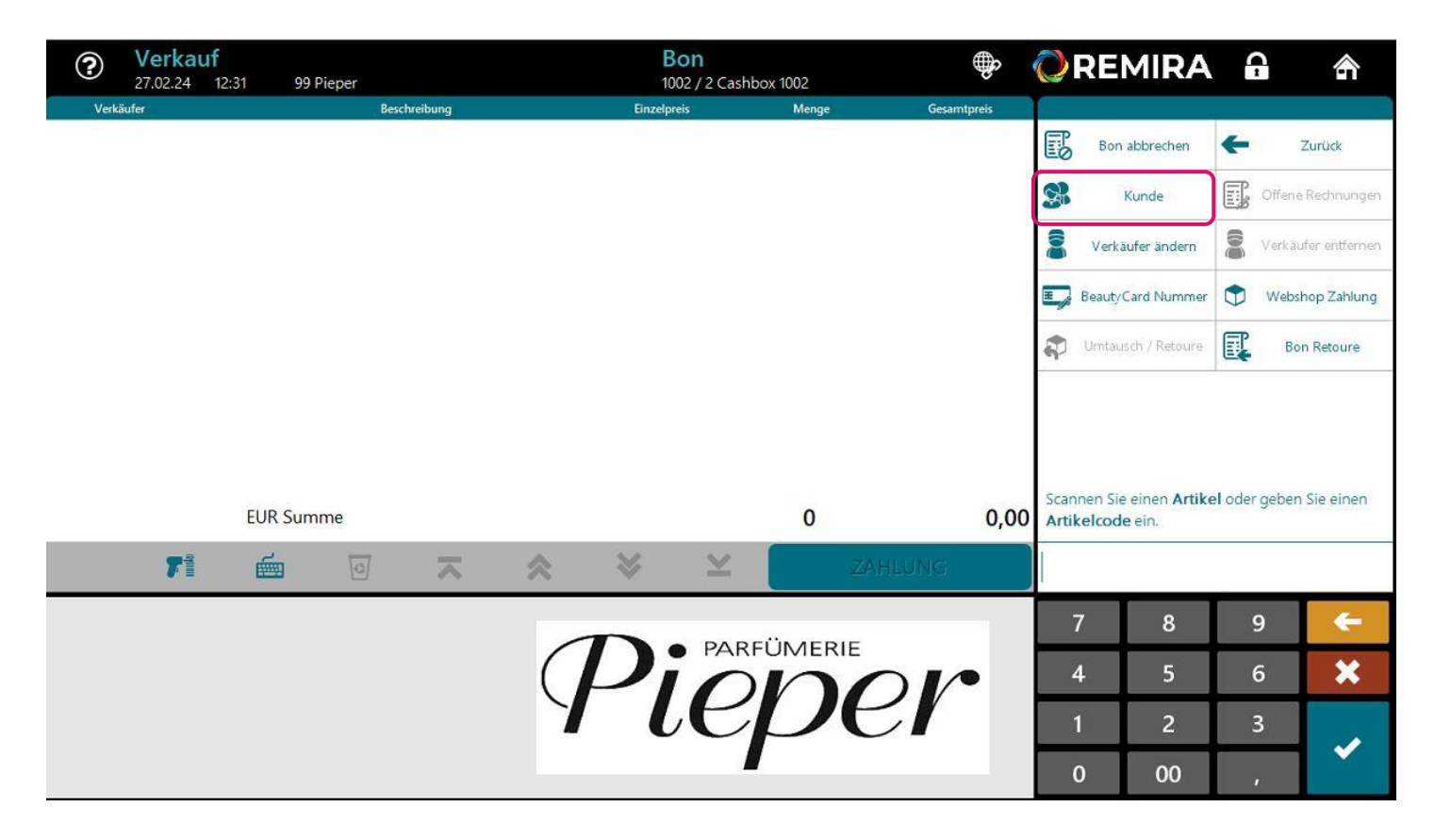

### Schritt 2:

Wählen Sie den Kunden indem Sie auf **Kunde** gehen.

## $\mathcal{P}$ kauf auf rechnung – Zahlung

Rechnungskauf begleichen

| 27.02.24 13:01 99 Pieper                   | <b>Bon</b><br>1002 / 2 Cashbox 1002 | Q                 | REMIRA                                                    | <b>a</b> 4                                |
|--------------------------------------------|-------------------------------------|-------------------|-----------------------------------------------------------|-------------------------------------------|
| Kundennummer<br>50206                      | S                                   | Suchtyp<br>Alle ▽ |                                                           | E Zurück                                  |
| Preitext                                   |                                     |                   |                                                           | -                                         |
|                                            |                                     | Ø                 | <b>)</b> Feld löschen                                     | Alles lösche                              |
|                                            |                                     | 3                 | Kunde erstellen                                           |                                           |
|                                            |                                     | Ge                | ben Sie die Suchkriterie<br>I <b>CHEN</b> oder scannen Si | n ein und wählen Si<br>e eine Kundenkarte |
| Kein Eintrag entspricht den Suchkriterien. | 71                                  | SUCHEN            |                                                           |                                           |
| qwertz                                     | u i o                               | р В               | 7 8                                                       | 9 🤇                                       |
| a s d f g                                  | h j k                               | l ü               | 4 5                                                       | 6 🗦                                       |
|                                            | n m .                               | öä                | 1 2                                                       | 3                                         |
|                                            |                                     |                   |                                                           |                                           |

### Schritt 3:

Sie befinden sich nun in der Kundensuche.

Hier haben Sie 2 Möglichkeiten den Kunden auszuwählen:

- 1 Suchen Sie über die Kundennummer
- 2 Suchen Sie über das Freitextfeld nach dem Namen des Kunden

Bestätigen Sie ihre Eingabe mit **SUCHEN.** 

Hinweis: die Kundennummer finden Sie auf dem Rechnungsbeleg.

Rechnungskauf begleichen

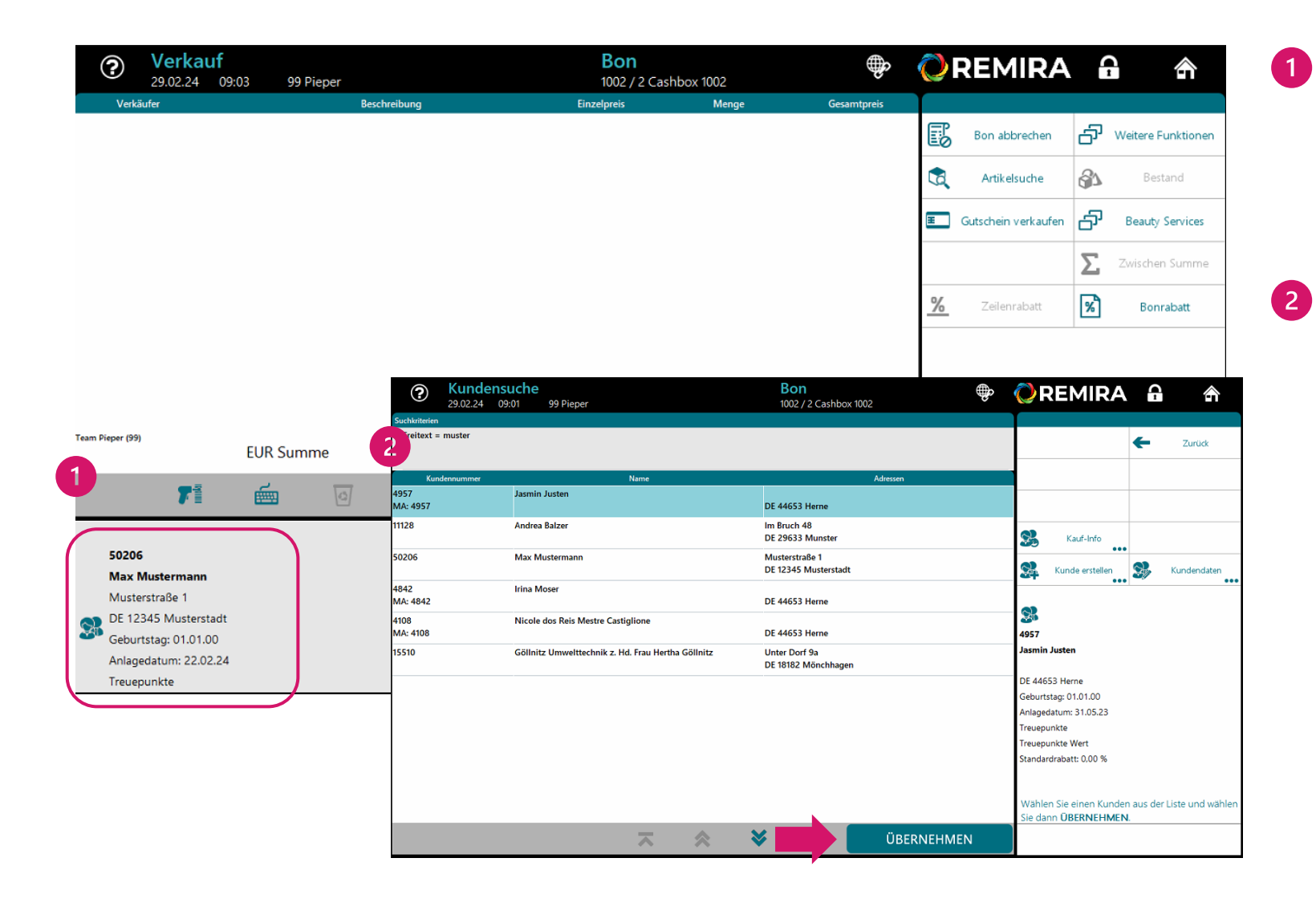

Mit Eingabe der Kundennummer gelangen Sie wieder in die Verkaufsmaske.

Der Kunde wird nun unten links angezeigt.

Bei der Suche über das Freitextfeld stehen möglicherweise mehrere Kunden zur Auswahl. Wählen Sie den Kunden und ÜBERNEHMEN ihre Wahl.

Danach gelangen Sie in die Verkaufsmaske und der Kunde wird unten rechts angezeigt.

Rechnungskauf begleichen

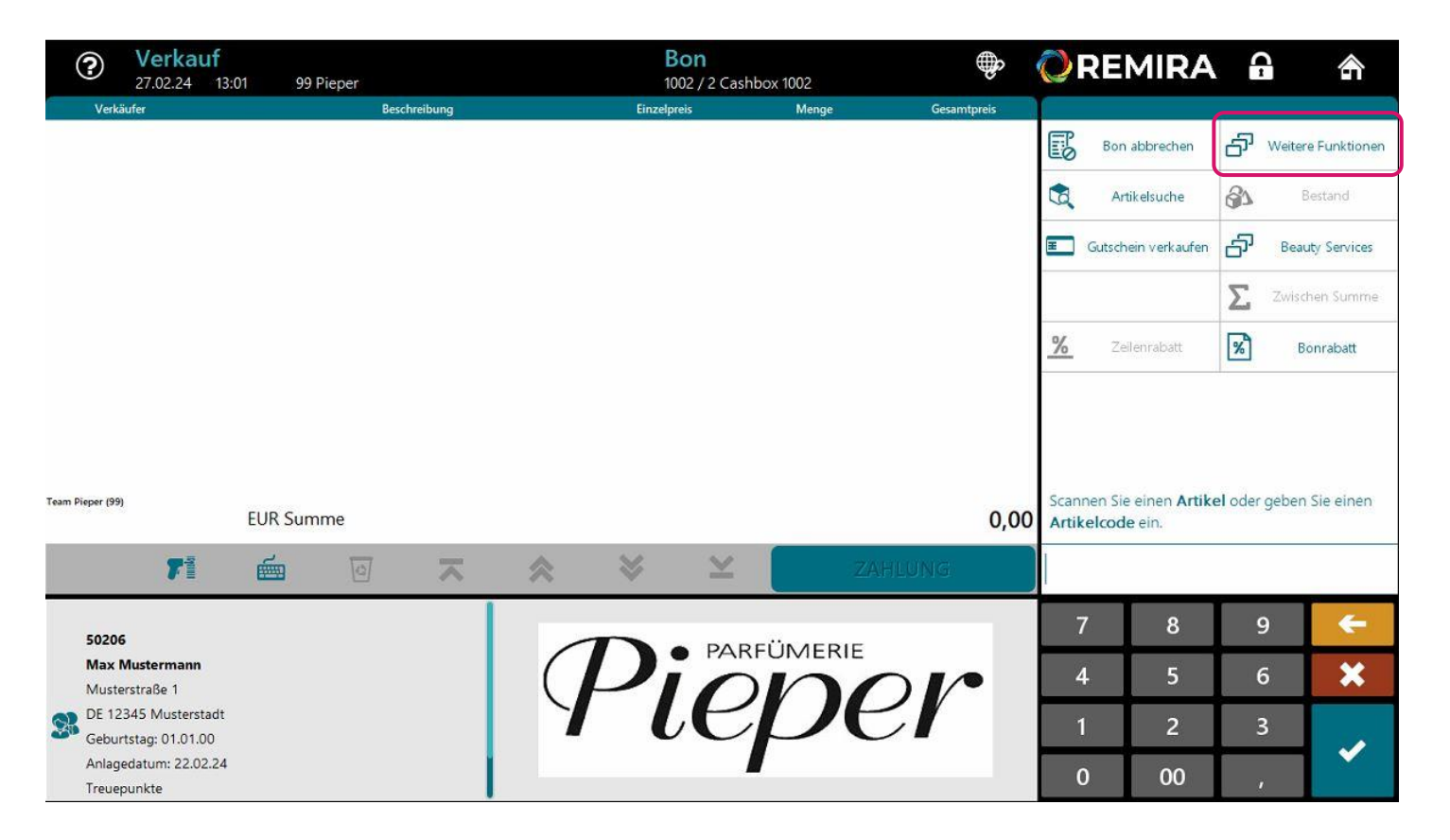

### Schritt 4:

Um in die offenen Rechnungen des Kunden zu gelangen, gehen Sie erneut auf **Weitere Funktionen**.

Rechnungskauf begleichen

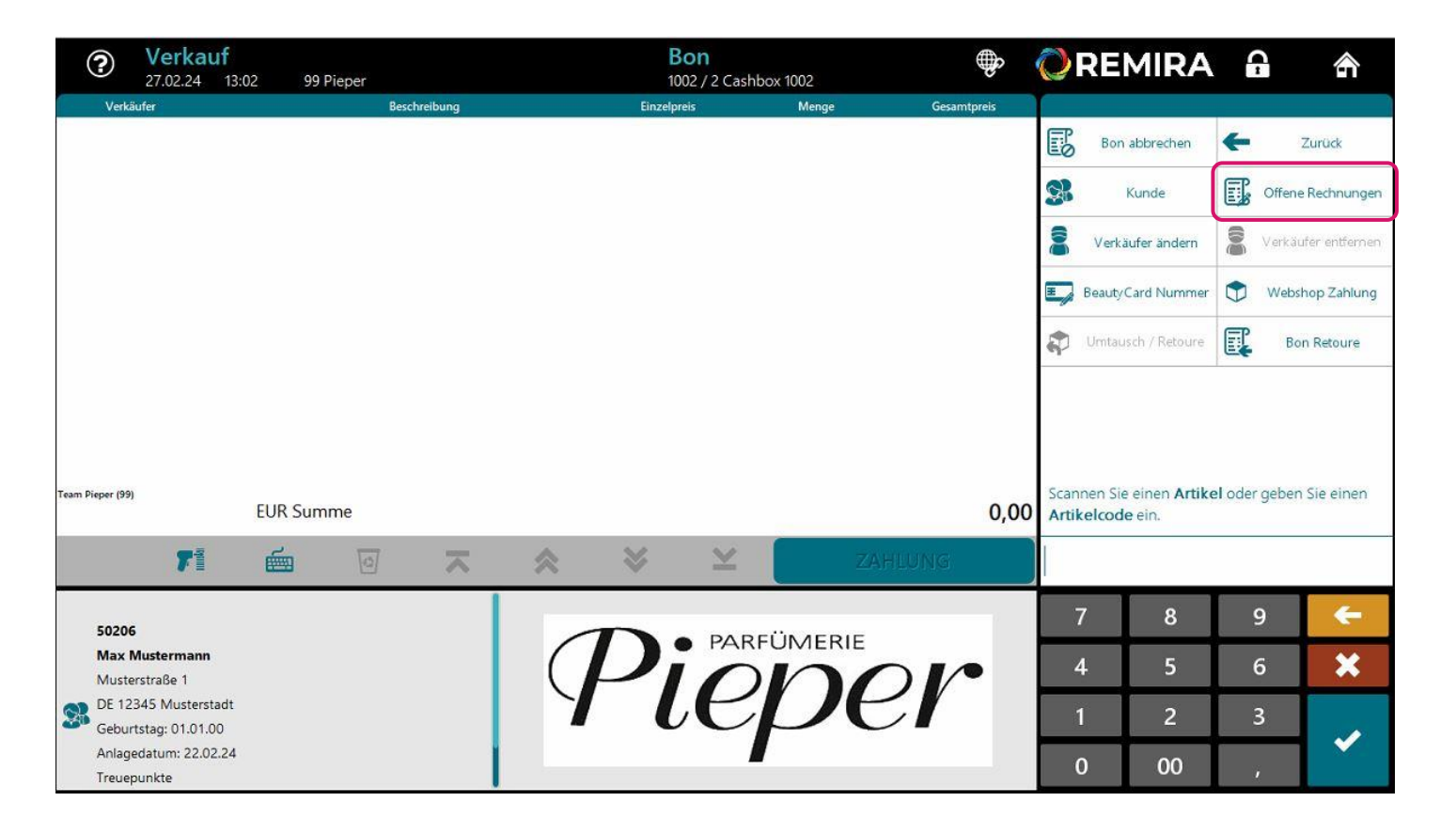

### Schritt 5:

Gehen Sie im Aktionsbereich auf **Offene Rechnungen**.

Rechnungskauf begleichen

| Offene F<br>27.02.24 11     | Posten bearbeiten<br>3:03 99 Pieper                     |   |             |       | Bon<br>1002 / 2 Cashbox 1002 |            | <b>ORE</b>               | MIRA                           | -          | ⋒                 |
|-----------------------------|---------------------------------------------------------|---|-------------|-------|------------------------------|------------|--------------------------|--------------------------------|------------|-------------------|
| OP Nummer                   | Referenznumme                                           | n | Rechnungsda | itum  | offener Betrag               | Betrag     |                          |                                | 17         |                   |
| KR-0885<br>1002/333/11      | Bon: 1/1002/333<br>Liefersch <mark>e</mark> in: KL-0884 |   | 22.02.202   | 4     | 304,98                       | 152,49     |                          |                                | -          | Zurück            |
| KR-0886<br>1002/338/11      | Bon: 1/1002/338<br>Lieferschein: KL-0885                |   | 22.02.202   | 4     | -22,49                       | -22,49     | S Position               | n zürück setzen                | <b>S</b> A | lle zurück setzen |
| KR-0887<br>1002/341/11      | Bon: 1/1002/341<br>Lieferschein: KL-0886                |   | 22.02.202   | 4     | -130,00                      | -130,00    | 2 🗸 Pos                  | ition setten                   | \$         | Alle Positionen   |
| KR-0888<br>1 002/342/11     | Bon: 1/1002/342<br>Lieferschein: KL-0887                |   | 22.02.202   | 4     | 124,00                       | 124,00     |                          |                                |            |                   |
| KR-0889<br>1002/343/11      | Bon: 1/1002/343<br>Lieferschein: KL-0888                |   | 22.02.202   | 4     | - <mark>57,5</mark> 0        | -57,50     |                          |                                |            |                   |
| KR-0891<br>1002/345/11      | Bon: 1/1002/345<br>Lieferschein: KL-0890                |   | 22.02.202   | 4     | -58,00                       | -58,00     |                          |                                |            |                   |
| KR-0892<br>verbleibende OPs | Bon: 1/1002/347                                         | 7 | 200,9       | 8 EUR | 20.00                        | 20.00      |                          |                                |            |                   |
| ausgewählte OPs             |                                                         | 0 | 0,0         | 0 EUR |                              |            | Wählen Sie<br>bestätigen | die zu bezahl<br>Sie mit ÜBERI | enden OF   | Ps aus und        |
|                             |                                                         | ≍ | *           | *     | ¥ 🗧                          | ÜBERNEHMEN |                          |                                |            |                   |
| <b>(1)</b>                  |                                                         |   |             |       |                              |            | 7                        | 8                              | 9          | +                 |
|                             |                                                         |   |             |       |                              |            |                          | F                              | ~          | ~                 |
| Max Mustermann              |                                                         |   |             |       |                              |            | 4                        | 2                              | 6          | A                 |
| Musterstraße 1              |                                                         |   |             |       |                              |            | 1                        | 2                              | 3          |                   |
| DE 12345 Musterstadt        |                                                         |   |             |       |                              |            |                          | -                              |            |                   |
| Geburtstag: 01.01.00        |                                                         |   |             |       |                              |            | 0                        | 00                             | 34.7       |                   |
| Anlagedatume 22.02.24       |                                                         |   |             |       |                              |            |                          |                                |            |                   |

#### Schritt 6:

Sie befinden sich nun in der Liste der Offenen Posten des Kunden.

Wählen Sie hier die Rechnung, die bezahlt werden soll, indem Sie die Zeile anwählen und danach auf **Position setzen** klicken.

Rechnungskauf begleichen

| Offene F<br>27.02.24 13 | Posten bearbeiten<br>3:03 99 Pieper      |   |             |       | Bon<br>1002 / 2 Cashbox | 1002 | 2020 (2020)<br>1990 (2020) | <b>\$</b> | <b>O</b> R            | EMIRA                               | 6            | 俞                |
|-------------------------|------------------------------------------|---|-------------|-------|-------------------------|------|----------------------------|-----------|-----------------------|-------------------------------------|--------------|------------------|
| OP Nummer               | Referenznummen                           | n | Rechnungsda | itum  | offener Betrag          |      | Betrag                     |           |                       |                                     |              |                  |
| KR-0885<br>1002/333/11  | Bon: 1/1002/333<br>Lieferschein: KL-0884 |   | 22.02.202   | 4     | 304,9                   | 98   | 152,49                     |           | 1                     |                                     | <del>(</del> | Zurück           |
| KR-0886<br>1002/338/11  | Bon: 1/1002/338<br>Lieferschein: KL-0885 |   | 22.02.2024  |       | -22,49                  |      | -22,49                     |           | S Posit               | tion zurück setzen                  | 5            | Alle zurück setz |
| KR-0887<br>1002/341/11  | Bon: 1/1002/341<br>Lieferschein: KL-0886 |   | 22.02.2024  |       | -130,00                 |      | -130,00                    |           | V P                   | osition setzen                      | \$           | Alle Positione   |
| (R-0888<br>1002/342/11  | Bon: 1/1002/342<br>Lieferschein: KL-0887 |   | 22.02.202   | 4     | 124,0                   | 00   | 124,00                     |           |                       |                                     |              |                  |
| KR-0889<br>1002/343/11  | Bon: 1/1002/343<br>Lieferschein: KL-0888 |   | 22.02.202   | 4     | -57,                    | 50   | -57,50                     |           | -                     |                                     |              |                  |
| KR-0891<br>1002/345/11  | Bon: 1/1002/345<br>Lieferschein: KL-0890 |   | 22.02.202   | 4     | -58,0                   | 00   | -58,00                     |           |                       |                                     |              |                  |
| KR-0892                 | Bon: 1/1002/347                          |   |             |       | 20.4                    |      | 20.00                      |           |                       |                                     |              |                  |
| verbleibende OPs        |                                          | 6 | 76,9        | 8 EUR |                         |      |                            |           |                       |                                     |              |                  |
| ausgewählte OPs         |                                          | 1 | 124,0       | 0 EUR |                         |      |                            |           | Wählen S<br>bestätige | ie die zu bezahl<br>n Sie mit ÜBERI | enden O      | Ps aus und<br>I. |
|                         |                                          | × | *           | *     | ≚ [                     | Ü    | IBERNEHMEN                 |           |                       |                                     |              |                  |
| 2                       |                                          |   |             |       |                         |      |                            |           | 7                     | 8                                   | 9            | •                |
| 50206                   |                                          |   |             |       |                         |      |                            |           | Δ                     | 5                                   | 6            |                  |
| Max Mustermann          |                                          |   |             |       |                         |      |                            |           | 4                     |                                     | 0            |                  |
| Musterstraße 1          |                                          |   |             |       |                         |      |                            |           | 1                     | 2                                   | 3            |                  |
| DE 12345 Musterstadt    |                                          |   |             |       |                         |      |                            |           |                       |                                     | _            |                  |
| Geburtstag: 01.01.00    |                                          |   |             |       |                         |      |                            |           | 0                     | 00                                  | ,            |                  |
| A - I                   |                                          |   |             |       |                         |      |                            |           |                       |                                     |              |                  |

### Schritt 7:

Die Rechnung ist nun mit einem grünen Haken ✓ markiert.

Prüfen Sie hier noch einmal die Eingabe und ÜBERNEHMEN Sie dann.

Sie können die Auswahl hier jederzeit rückgängig machen indem Sie auf Position zurück setzen klicken. Wählen Sie im Anschluss die korrekte Zeile und setzen die Position neu.

Rechnungskauf begleichen

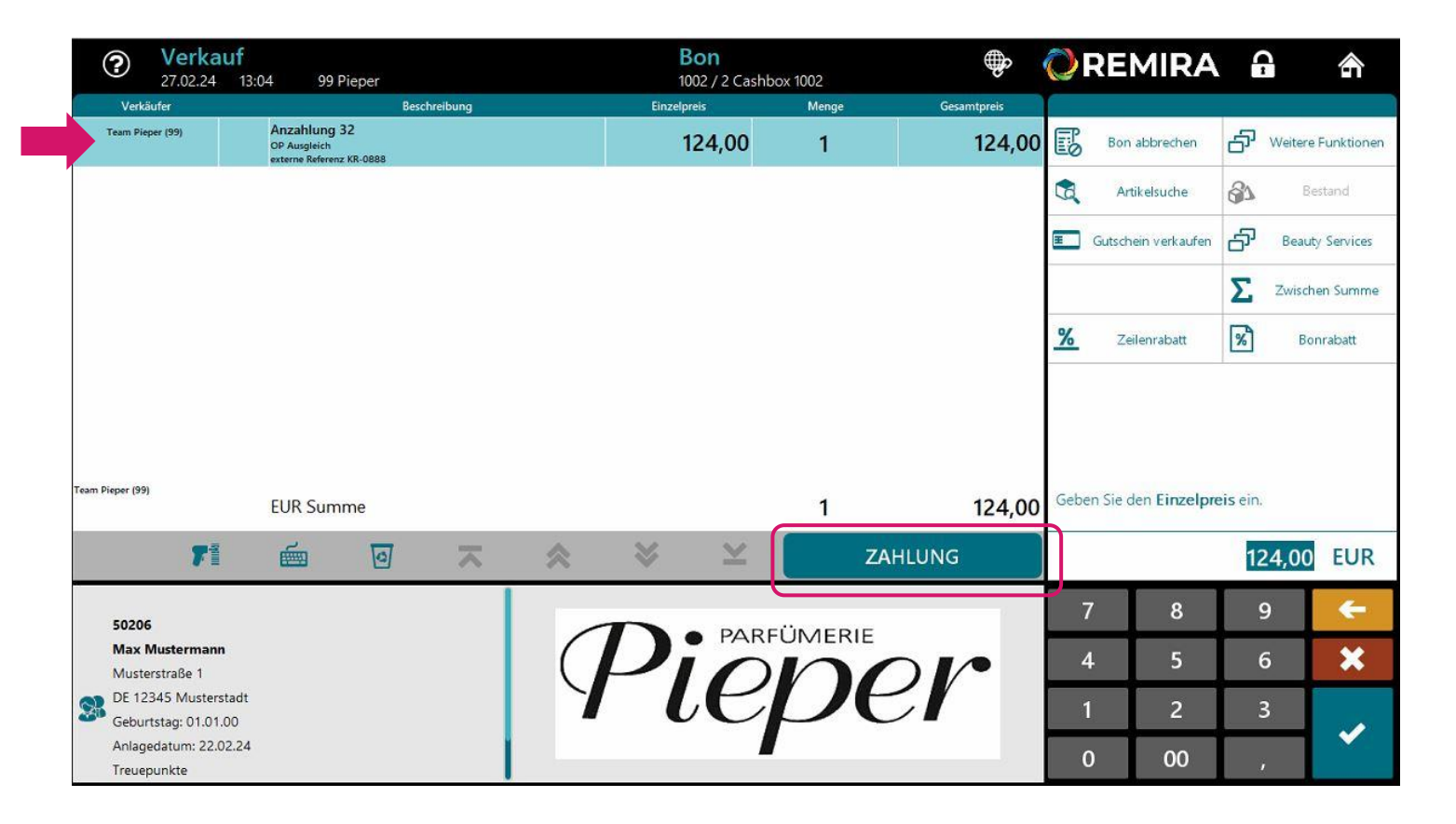

### Schritt 8:

Die Rechnung erscheint nun als Gesamtposition im Verkaufsbeleg.

Fahren Sie nun wie gewohnt mit der ZAHLUNG fort.

## $\mathcal{P}$ kauf auf rechnung – Zahlung

Rechnungskauf begleichen

| <b>?</b> Zahlun<br>27.02.24                                           | <b>g</b><br>13:04 | 99 Pieper  |    | E | 3on<br>002 / 2 Cashbo     | x 1002   |                | Q       | REMIRA                      |                |                           |
|-----------------------------------------------------------------------|-------------------|------------|----|---|---------------------------|----------|----------------|---------|-----------------------------|----------------|---------------------------|
| 🚰 Warenwert                                                           |                   |            |    |   | Netto: 124,<br>Steuer: 0, | 00<br>00 | 124,00 EUR     | B       | Bon abbrechen               | <del>(</del> - | Zurück                    |
| Zahlungsmittel                                                        |                   | Beschreibu | ng |   | Status                    |          | Zahlungsbetrag | 8       | Bar                         | <b>D</b>       | Kartenzahlung             |
|                                                                       |                   |            |    |   |                           |          |                |         |                             | 60             | Reservierung              |
|                                                                       |                   |            |    |   |                           |          |                | <b></b> | Gutscheinkarte              | Ŧ              | Gutscheinkarte<br>manuell |
|                                                                       |                   |            |    |   |                           |          |                | E       | Kauf auf Rechnung           | 5              | Alle Zahlungsmit          |
|                                                                       |                   |            |    |   |                           |          |                |         |                             |                |                           |
| Er                                                                    | halten            |            |    |   |                           |          | 0,00 EUR       |         |                             |                |                           |
| Re                                                                    | estbetrag         | Į          |    |   |                           |          | 124,00 EUR     | Wäh     | ilen Sie ein <b>Zahlung</b> | jsmitte        | l aus                     |
|                                                                       |                   | 71         | é  | ~ | ~                         | ABS      | CHLIESSEN      |         |                             |                |                           |
| 50206                                                                 |                   |            |    |   |                           |          |                |         |                             |                |                           |
| Max Mustermann<br>Musterstraße 1                                      |                   |            |    |   |                           |          |                |         |                             |                |                           |
| DE 12345 Mustersta                                                    | dt                |            |    |   |                           |          |                |         |                             |                |                           |
| <ul> <li>Geburtstag: 01.01.00</li> <li>Anlagedatum: 22.02.</li> </ul> | 24                |            |    |   |                           |          |                |         |                             |                |                           |
| Treuepunkte                                                           |                   |            |    |   |                           |          |                |         |                             |                |                           |

### Schritt 9:

Wählen Sie die gewünschte Zahlart.

# $\mathcal{P}$ kauf auf rechnung – Zahlung

Rechnungskauf begleichen

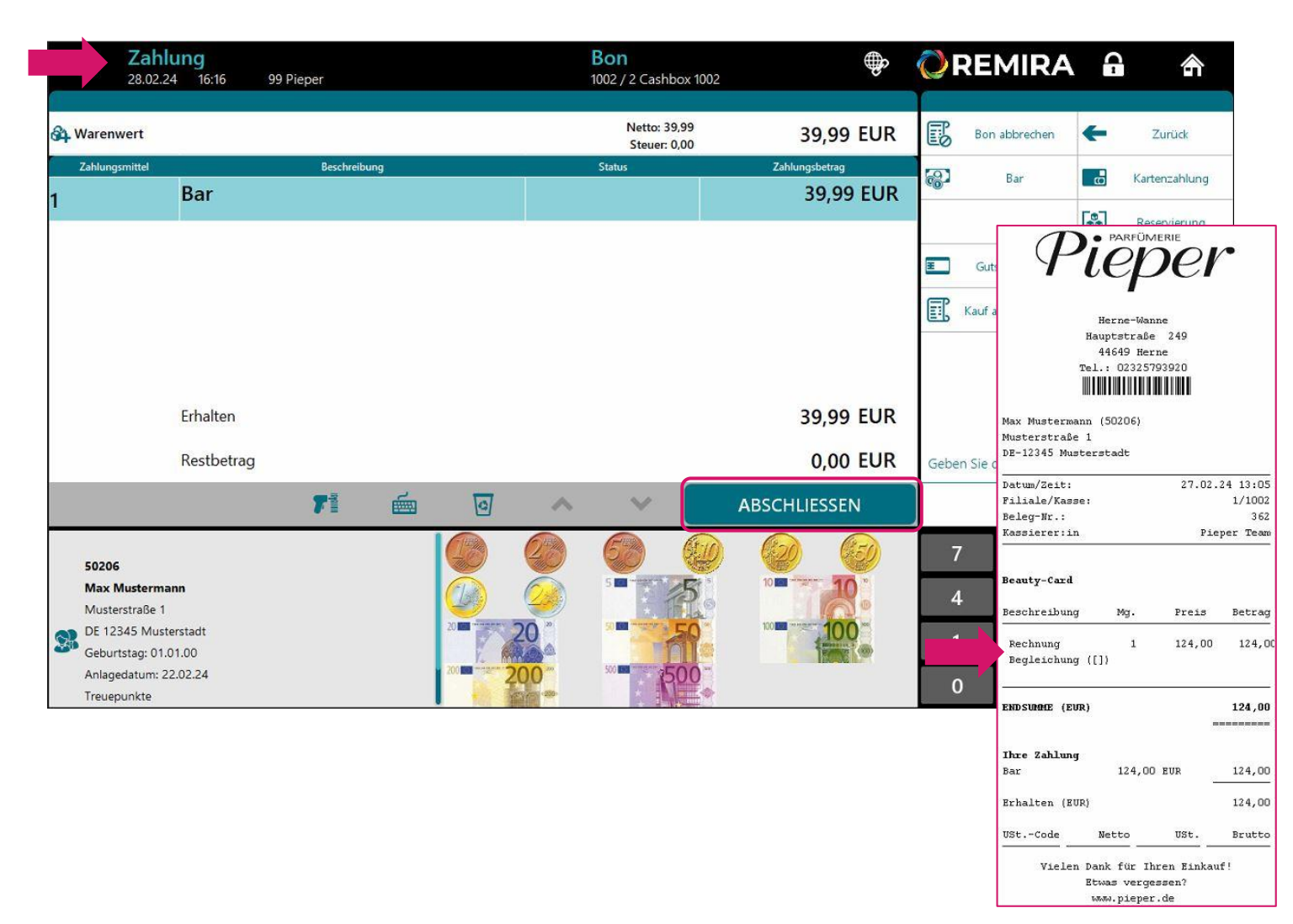

Bestätigen Sie die Zahlart mit ABSCHLIESSEN.

Sobald die Bezahlung abgeschlossen ist, ist die **Rechnung** beglichen. Das System vergibt mit Abschluss des Vorgangs eine Bonnummer und druckt den entsprechenden **Beleg**.

## Vielen Dank für Ihre Aufmerksamkeit!

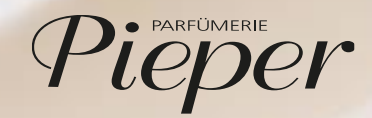